ODFの解析結果を比較する

## CompareODFソフトウエア

Ver 1.06

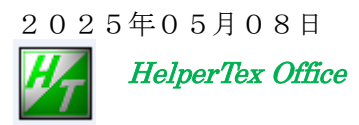

LaboTex解析結果からVolumeFractionを計算すると、

VolumeFrcation結果から、ODF図が作成出来る。LaboTexではこの2つの ODF図を同時に表示して比較が出来る。しかし、その差は得られない。

本ソフトウエアでは、LaboTexのODF図をExportし、Exportした2つのODF図 の差をODF図で表示する事を目的としたソフトウエアでる。

試料間の ODF 図比較や、ODF 図と VolumeFraction 計算した ODF 図の比較などに利用してください。

ソフトウエアの開始

- 1) C:\CTR\bin\CompareODF.jar をダブルクリック
- 2) ODFPoleFigure2 ソフトウエアの Tookit から ODFAfter->CompareODF を選択

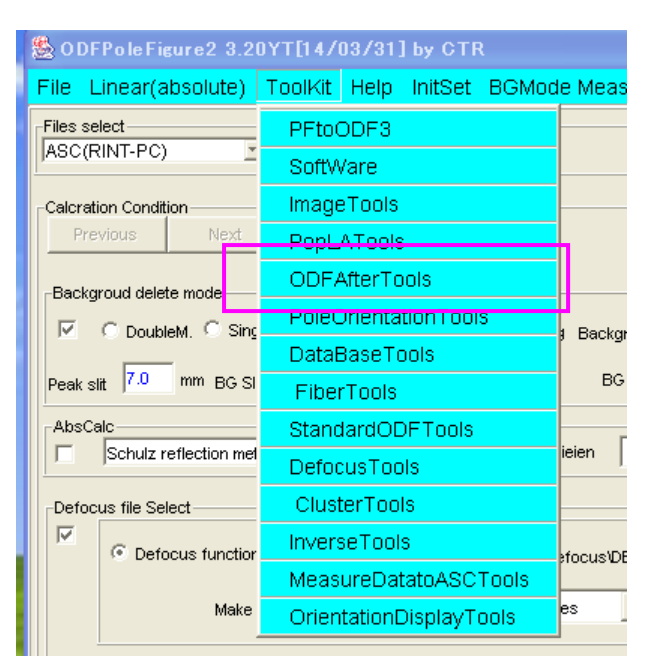

| 🏂 ODFAfter Tools 1.05XT[14/03/31] by CTR 📃 🗖 🗙    |                       |                                                                                                    |  |  |  |  |  |  |
|---------------------------------------------------|-----------------------|----------------------------------------------------------------------------------------------------|--|--|--|--|--|--|
| File Help                                         |                       |                                                                                                    |  |  |  |  |  |  |
| LaboTex,TexTools,STD,popLA<br>ODFExport file      | ValueODF              | in-out-Polefigure compare                                                                                       |  |  |  |  |  |  |
| -LaboTex(POD)<br>VolumeFraction file              | ODFVFGraph            | Circle graph disp                                                                                               |  |  |  |  |  |  |
| -LaboTex(POD)<br>Volume Fraction files            | CompareVolumeFraction | Circles graph disp<br>Contour & fcc bcc fiber disp<br>ODF fiber files dsiplay<br>ODF maxF EulerAngle (hkl)[uvw] |  |  |  |  |  |  |
| -LaboTex,TexTools,STD,popLA<br>ODFExportFile      | ODFDisplay            |                                                                                                    |  |  |  |  |  |  |
| -ODFFiber TXT<br>ODFDisplay export files          | FiberMultiDisplay     |                                                                                                    |  |  |  |  |  |  |
| -LaboTex<br>ODF export file                       | ODFEulerAngle         |                                                                                                    |  |  |  |  |  |  |
| -ReCalc PoleFigure File<br>Export PoleFigure file | MakePoleFile          | TXT2,TXT,ASC                                                                                                    |  |  |  |  |  |  |
| TXT2<br>PoleFigure-3D-Display                     | GPPoleDisplay         | 3D-PoleFigure-Display                                                                                           |  |  |  |  |  |  |
| -InverseData<br>ODFInverseData                    | ODFInverseChecker     | 3D-Inverse-Display                                                                                              |  |  |  |  |  |  |
| -ODFExportFile<br>LaboTex ODF Export files(TXT    | CompareODF            | ODFDisplay2                                                                                                    |  |  |  |  |  |  |

L a b o T e x でODF解析すると、J o b 1 に登録され、VolumeFraction を計算し Exit&Show を行うと J o b 2 に登録される。更に VolumeFraction 計算すると、J o b 3 に登録される。

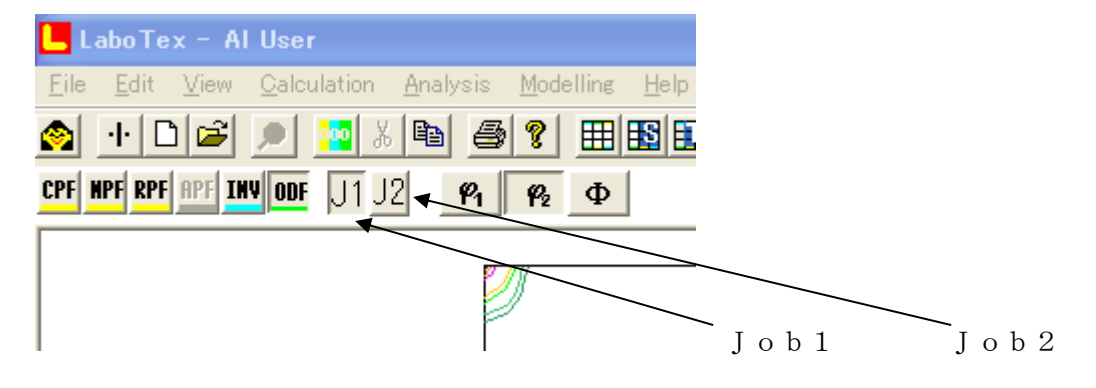

Job1のODF図を表示して Export (Jpb2も同様に)

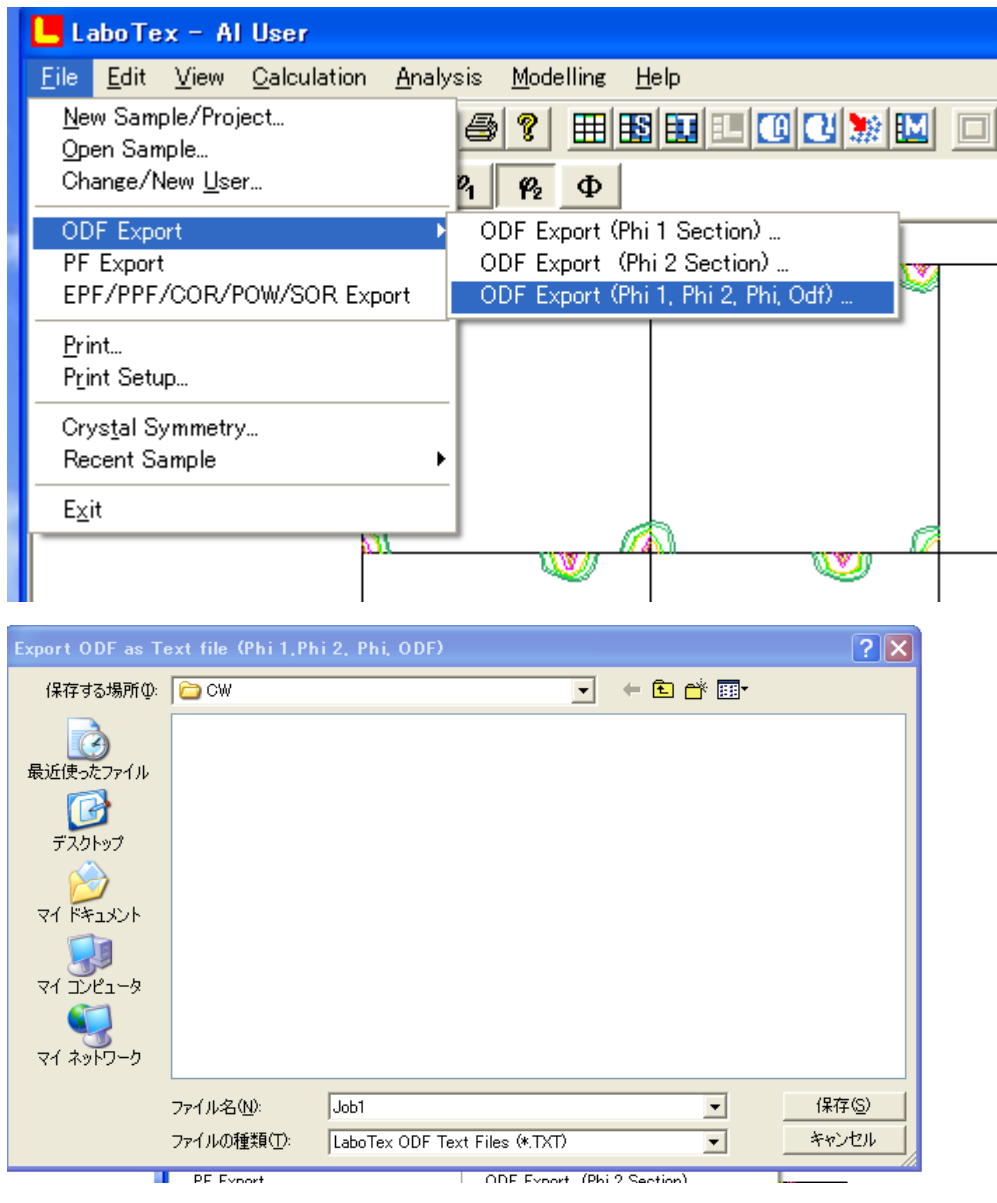

Job1 (あるいはJob2) と入力してファイルを作成

| 🔡 Allepf   | 47 KB  | Exchange Certificat | 2013/09/04 17:44 |
|------------|--------|---------------------|------------------|
| 🗿 Job1.TXT | 275 KB | テキスト文書              | 2013/09/04 17:55 |
| 📳 Job2.TXT | 275 KB | テキスト文書              | 2013/09/04 17:55 |

登録内容は

| PHII           | PHIZ         | PHI  | UUF↓                           |
|----------------|--------------|------|--------------------------------|
| 0.00           | 0.00         | 0.00 | 0.274494E+02↓                  |
| 5.00           | 0.00         | 0.00 | U.18/101E+02↓<br>0.9575425+01+ |
| 10.00          | 0.00         | 0.00 | 0.007042E+01↓<br>0.600162E+01↓ |
| 20.00          | 0.00         | 0.00 | 0.515429E+01↓                  |
| 25.00          | Ŏ.ŎŎ         | Ŏ.ŎŎ | 0.467712E+01↓                  |
| 30.00          | 0.00         | 0.00 | 0.393412E+01↓                  |
| 35.00          | 0.00         | 0.00 | 0.284568E+01↓                  |
| 40.00<br>15 00 | 0.00         | 0.00 | 0.222181E+01↓<br>0.90/677E+001 |
| 50.00          | 0.00         | 0.00 | 0.225706E+01↓                  |
| 55.00          | 0.00         | 0.00 | 0.287711E+01↓                  |
| 60.00          | 0.00         | 0.00 | 0.395296E+01↓                  |
| 65.UU<br>70.00 | 0.00         | 0.00 | U.468424E+UI↓                  |
| 70.00          | 0.00         | 0.00 | 0.519603E+01↓                  |
| 80.00          | Ŏ.ŎŎ         | Ŏ.ŎŎ | 0.866714E+01↓                  |
| 85.00          | 0.00         | 0.00 | 0.187212E+02↓                  |
| 90.00          | 0.00         | 0.00 | 0.2/1991E+02↓                  |
| 0.00<br>5.00   | 5.00<br>5.00 | 0.00 | 0.100922E+02↓<br>0.859821E+01. |
| 10.00          | 5.00         | 0.00 | 0.602198E+01↓                  |
| 15.00          | 5.00         | 0.00 | 0.515871E+01↓                  |
| 20.00          | 5.00         | 0.00 | 0.467865E+01↓                  |
| 25.00          | 5.00<br>5.00 | 0.00 | 0.3936/TE+UT↓<br>0.285508E±01T |
| 35.00          | 5.00         | 0.00 | 0.221944F+01                   |
| 40.00          | 5.00         | Ŏ.ŎŎ | 0.903268E+00↓                  |
| 45.00          | 5.00         | 0.00 | 0.225503E+01↓                  |
| 50.00          | 5.UU<br>5.00 | 0.00 | U.28//98E+UI↓<br>0.202774E±01↓ |
| 60.00          | 5.00         | 0.00 | 0.393774E+01↓<br>0.468598E+01↓ |
| 65.00          | 5.00         | ŏ.ŏŏ | 0.519919E+01↓                  |
| 70.00          | 5.00         | 0.00 | 0.591788E+01↓                  |

| Export されたファイルを選択 選択された ODF 図の表示                                            |  |  |  |  |  |  |
|-----------------------------------------------------------------------------|--|--|--|--|--|--|
|                                                                             |  |  |  |  |  |  |
| CompareODF 1.02XT[15/03/31] by CTR                                          |  |  |  |  |  |  |
| File Help                                                                   |  |  |  |  |  |  |
|                                                                             |  |  |  |  |  |  |
|                                                                             |  |  |  |  |  |  |
|                                                                             |  |  |  |  |  |  |
|                                                                             |  |  |  |  |  |  |
|                                                                             |  |  |  |  |  |  |
| ■ Max ODF normalize SM: 1 		 Difference in ODF (NO 1-No2)/NO 1              |  |  |  |  |  |  |
| $   \xrightarrow{\uparrow} \qquad \uparrow \qquad \uparrow \qquad \uparrow$ |  |  |  |  |  |  |
|                                                                             |  |  |  |  |  |  |
|                                                                             |  |  |  |  |  |  |
| MaxODFの強度を合わせるように、No2-ODFを規格化                                               |  |  |  |  |  |  |
| ODF図の平滑化(中心位置の重み、0は平滑化なし) Rasio表示                                           |  |  |  |  |  |  |
| NO1ODF 図から NO2ODF 図を差し引いた ODF 図の表示                                          |  |  |  |  |  |  |
| SompareODF 1.02XT[15/03/31] by CTR                                          |  |  |  |  |  |  |
| File Help                                                                   |  |  |  |  |  |  |
|                                                                             |  |  |  |  |  |  |
| NOT-ODF                                                                     |  |  |  |  |  |  |
| -N02-00E                                                                    |  |  |  |  |  |  |
| C:\CTR\DATA\NO010\ASC\LaboTex\NO10-W70-VFODF.TXT Disp                       |  |  |  |  |  |  |
|                                                                             |  |  |  |  |  |  |
| Max ODF normalize SM: 1 V Difference in ODF (NO 1-No2)/NO 1 Rasio : 24.41 % |  |  |  |  |  |  |
|                                                                             |  |  |  |  |  |  |
|                                                                             |  |  |  |  |  |  |
|                                                                             |  |  |  |  |  |  |

Rasio は残差比率である。

上記は、極点図から ODF 計算した ODF 図と VolumeFraction 計算した ODF 図の比較

NO1-ODF 図の Disp (同様に NO2-ODF 図も Disp)

| M ODFDisplay2 1.38YT[15/03/31] by CTR                                 |  |  |  |  |  |
|-----------------------------------------------------------------------|--|--|--|--|--|
| File RoeModeEnable Help 3dispODF OtherODF Cubic                       |  |  |  |  |  |
| ODF                                                                   |  |  |  |  |  |
| ODFTXTFile(or ODF15)<br>C#CTR¥DATA¥NO010¥ASC¥LaboTex¥NO10+W70+ODF.TXT |  |  |  |  |  |
| Contour(Max=40)                                                       |  |  |  |  |  |
| ODFMax= 16.9935 DispMax 16 Steplevel 1 Number=16                      |  |  |  |  |  |
| Sample Symmetry( \$\phi 1)                                            |  |  |  |  |  |
| Orthorombic φ1range 0->90                                             |  |  |  |  |  |
| Display                                                               |  |  |  |  |  |
| Bunge Roe Roe all v Phi2 PHI Phi1 O RINT                              |  |  |  |  |  |
| Smoothing Cycle 1  Center points 9 Display                            |  |  |  |  |  |

比較の為に同じ DispMax で表示する。

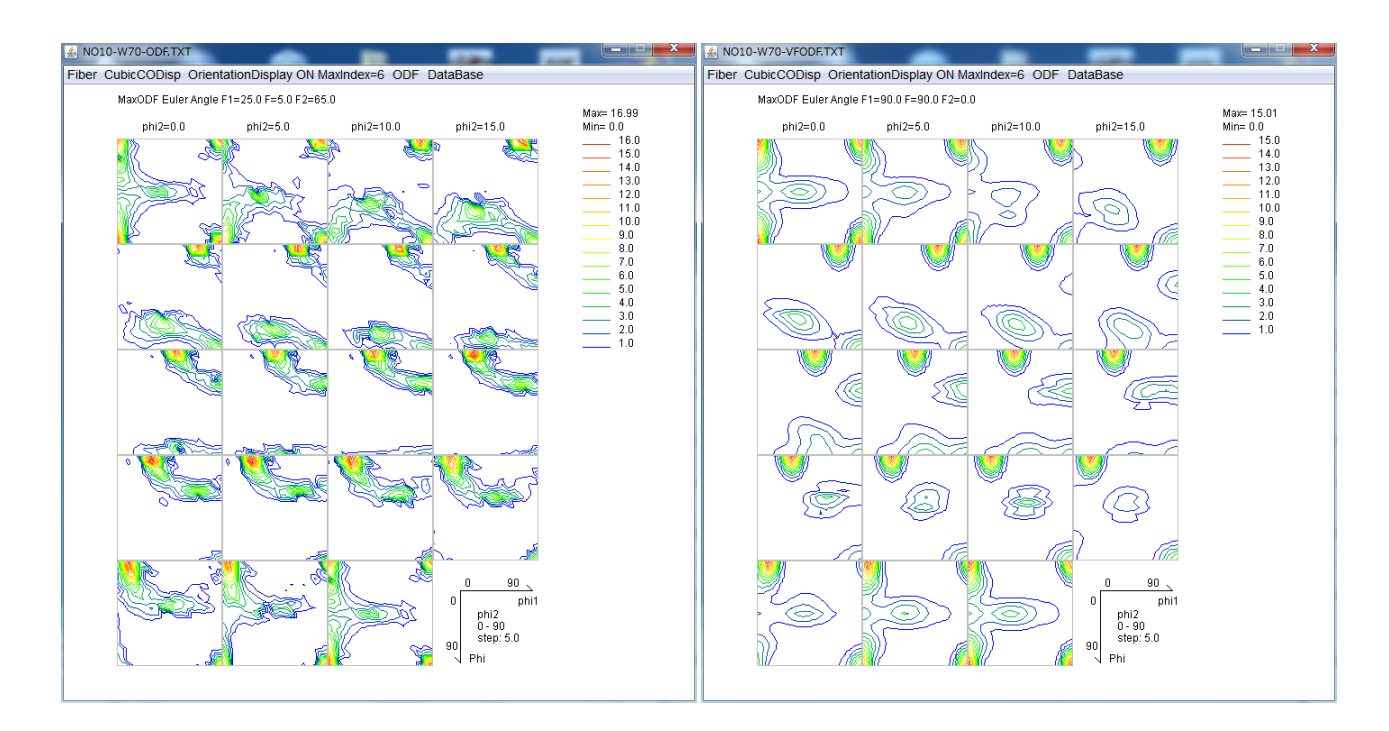

Difference in ODF

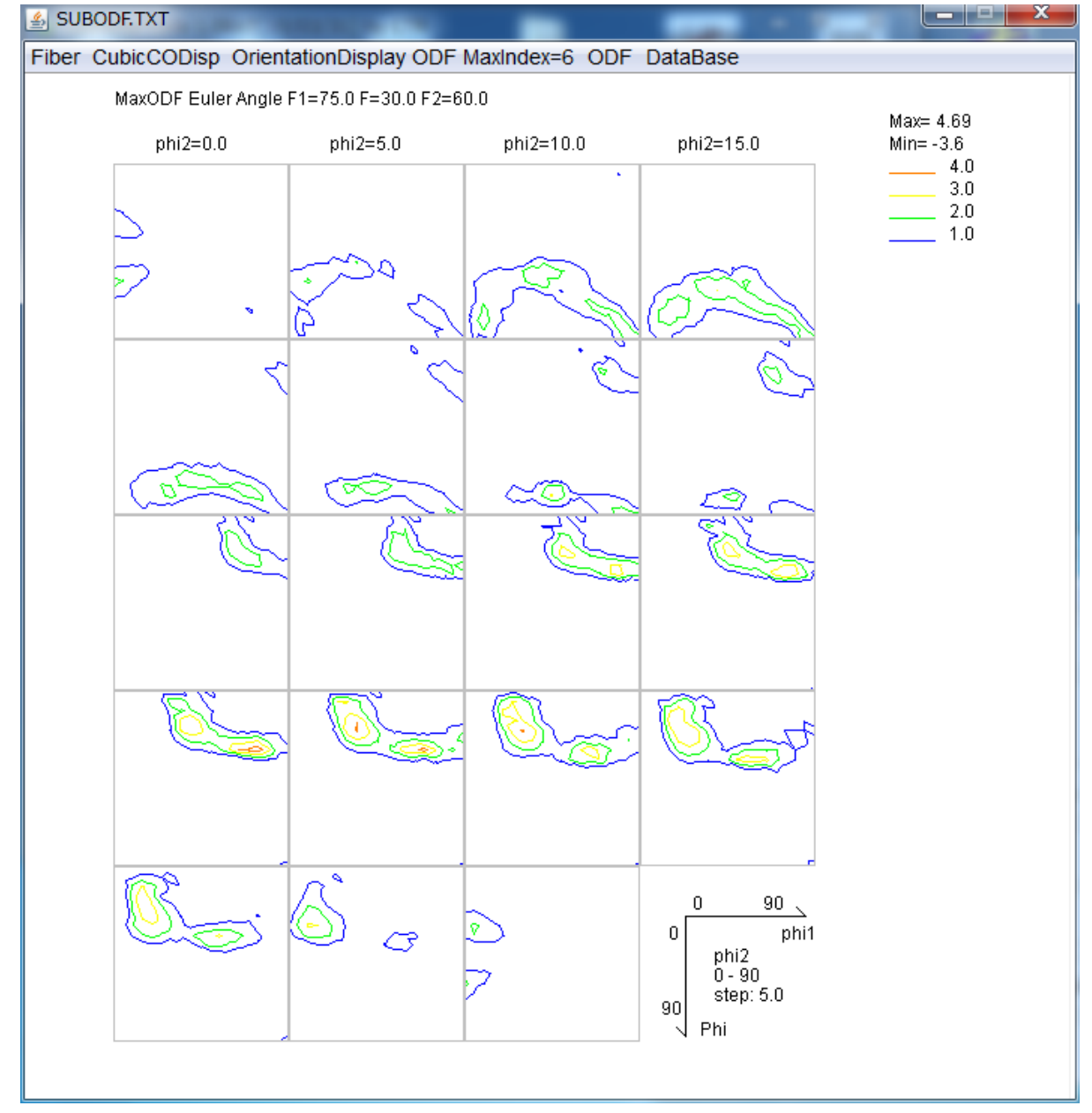

## で NO1 と NO2 の差を表示する。

Copper, Sが若干残っている。

Ver1.04 以降、GPODFDisplayも選択可能に変更

## Ver1.06以降相関係数 Correlation を計算する。

| CompareODF 1.06 by CTR PDuser CTR CTR                                                              | _                  |                   | × |
|----------------------------------------------------------------------------------------------------|--------------------|-------------------|---|
| File Help ODFDisplay                                                                               |                    |                   |   |
| NO 1-ODF<br>C:\CTR\DATA\compareODF\ODF15NO1.TXT<br>NO 2-ODF<br>C:\CTR\DATA\compareODF\ODF15NO2.TXT |                    | Disp<br>Disp      |   |
| □ Max ODF normalize SM: 1 V Difference in ODF (NO 1-No2)/NO 1 F                                    | Rasio :<br>elation | 8.45 %<br>: 0.953 | > |

LaboTex以外のODFデータからLaboTexExportデータへの変換は

GPODFDisplayにて行う。

| 1    | GPODFDisplay(V3) 3.21 by CTR PDuser CTR CTR        |    |         |                                                                                                    | _          |         | ×      |            |            |
|------|----------------------------------------------------|----|---------|----------------------------------------------------------------------------------------------------|------------|---------|--------|------------|------------|
| File | e Aluminum View Search 7.0,15,false Help Fiber ODF | Da | ataBase | Resolution                                                                                                    | Randoms    | earchO  | FF     |            |            |
|      | LaboTex ODF Export (PHI1 PHI2 PHI ODF)(Hexa:AorB)  | >  |         |                                                                                                    |            |         |        |            |            |
|      | LaboTex(Triclinic->Orthorombic)                    |    |         |                                                                                                    |            |         |        |            |            |
|      | TexTools ODF Export (Hexa:A-Type)                  | >  |         |                                                                                                    |            |         |        | 土书次的       | ÷          |
| 1    | StandardODF (ODF15,ODF15.bin)                      |    |         |                                                                                                    |            |         |        | ≫इम्रस     |            |
| e    | NewODF(f1 F f2 Value)                              | >  |         |                                                                                                    |            |         |        | ₩ A        | <b>=</b> · |
| N    | popLA (Hexa: AType)                                | >  |         |                                                                                                    |            |         |        | A          |            |
| N    | DhmsBunge (*.EOD)                                  |    |         |                                                                                                    |            |         |        | E I        | il         |
| C    | MTEX(f1 F f2 Value)                                | >  |         |                                                                                                    |            |         |        |            |            |
| -    | MTEX(Triclinic(1/4cut) to Orthorhombic)            | >  |         |                                                                                                    |            |         |        |            |            |
|      | MTEX(Triclinic to Orthorhombic(Average))           | >  |         |                                                                                                    |            |         |        |            |            |
|      | EBSD-OIM(f1 F f2 Value)                            |    |         |                                                                                                    |            |         |        |            |            |
|      | EBSD-OIM(Triclinic to Orthorhombic)                |    |         |                                                                                                    |            |         |        | -          |            |
|      | Vector                                             | >  |         |                                                                                                    |            |         |        | VP译 Corre  | elation    |
|      | ATEX(Triclinic)                                    | >  |         |                                                                                                    |            |         |        | 1.06 by CT | R PDuse    |
|      | ATEX(Triclinicv(1/4) to Orthorhombic)              | >  |         |                                                                                                    |            |         |        | Display    |            |
|      | Save<br>TmpfileDisp                                |    | Labo    | oTexFomat(                                                                                                    | φ1,φ2,Φ,Ο  | DF) loo | p(φ1-: | >φ2->Φ)    |            |
|      |                                                    |    | Stan    | ndardODFF                                                                                                    | ormat(φ2,⊄ | ο,φ1,ΟΕ | F) loo | p(φ1->Φ-   | ->φ2)      |
|      | Version                                            | >  | EBS     | EBSD-OIMFormat( $\phi$ 1, $\Phi$ , $\phi$ 2)loop( $\phi$ 2-> $\Phi$ -> $\phi$ 1)MTEXFomat( $\phi$ 1, $\Phi$ , $\phi$ 2)loop( $\phi$ 1 -> $\Phi$ -> $\phi$ 2) |            |         |        |            |            |
|      | Exit                                               |    | МТ      |                                                                                                    |            |         | 2)     |            |            |
| -    |                                                    |    |         |                                                                                                    |            |         |        |            |            |